## Catalog

## How to copy a product to another category?

01. Click on Catalog> Categories / Products

02. Double-click the category in which the product is registered, after loading the category page, click once on the registered product and click the Copy button.

03. Select the Category in which you want to copy the product, Copy as link uses the same data of the registered product, if it changes any product information, it will automatically be updated to the product registered in another category, Duplicate product uses the same product data If it changes any product information, it will be necessary to change the product information in the other Category, and click on the Copy button.

Videos:

https://www.youtube.com/watch?v=DRbn7ICxTKE&feature=youtu.be

https://www.youtube.com/watch?v=8l7sq0YDkss&feature=youtu.be

Unique solution ID: #1772 Author: MFORMULA Last update: 2017-03-21 21:23